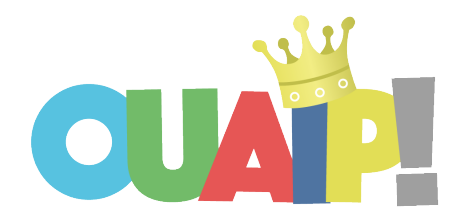

# Guide pour les utilisateurs élèves

## 1. Tu es élève et tu désires te connecter à Ouaip.be ?

1. Va sur le site à l'adresse OUAIP.BE et clique sur CONNEXION ELEVE, en haut à droite.

| <ul> <li>← → ✿ C<sup>4</sup></li> <li>♦ Débuter avec Firefox</li> </ul> | ©   ≙ https://ouaip.be                                                                                                    | ▽ ☆ <u>↓</u> II\ ① ©* =<br>□ Autres marque-pages   |
|-------------------------------------------------------------------------|----------------------------------------------------------------------------------------------------|----------------------------------------------------|
|                                                                         | INSCRIPTIONS AVANT LE 30 JUIN : -20% (OFFRE UNIQUE POUR L'ANNÉE 2021-2022). BELLE FIN                                                                                                    | D'ANNÉE !                                          |
|                                                                         | Accueil à propos élèves enseignants                                                                                                    | Connexion elleve Connexion enseignant PRIX CONTACT |
|                                                                         | Ouaip® Devoirs<br>Parce que dans la vie, il n'y a pas que les devoir<br>EN SAVOIR PLUS                                                                                                    | sı                                                 |
|                                                                         | Image: Notices et strate:         Cooplans et law:         Cooplans et law:         Cooplans et law:         DENTIFIE le geoplan où il iz y a pas de polygone.         Image: Notices et strate:         Image: Notices et strate: <th></th> |                                                    |

2. Tape ton numéro d'utilisateur (ID) et ton **MOT DE PASSE** fourni par ton enseignant.

| <ul> <li>→</li></ul> | 0 🗎 https://ouaip.be/play/ |                                         | ··· 🛛 🕁 | 业 III\ <a>III\</a> <a>III\</a> <a>IIII</a> |
|----------------------|----------------------------|-----------------------------------------|---------|----------------------------------------------------------------------------------------------------|
|                      |                            |                                         |         |                                                                                                    |
|                      |                            | N° Utilisateur (8 chiffres)<br>42338063 |         |                                                                                                    |
|                      |                            | Ton mot de passe                        |         |                                                                                                    |
|                      |                            | ✓ Se souvenir de moi                    |         |                                                                                                    |
|                      |                            | CONNEXION                               |         |                                                                                                    |

- 3. Ta page avec les Ouaip Devoirs s'affiche.
  - Ton prénom se situe en haut à droite.
  - Tu as un petit message sur fond jaune qui apparait.

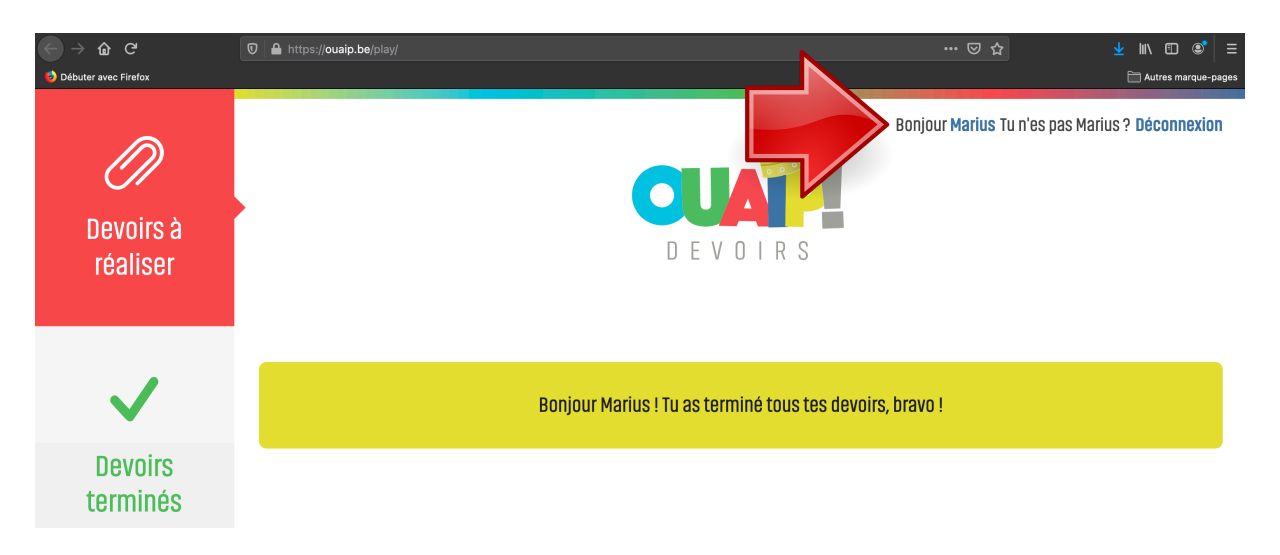

Pour chaque devoir, il y a une date de remise. Clique sur le devoir que tu souhaites effectuer.

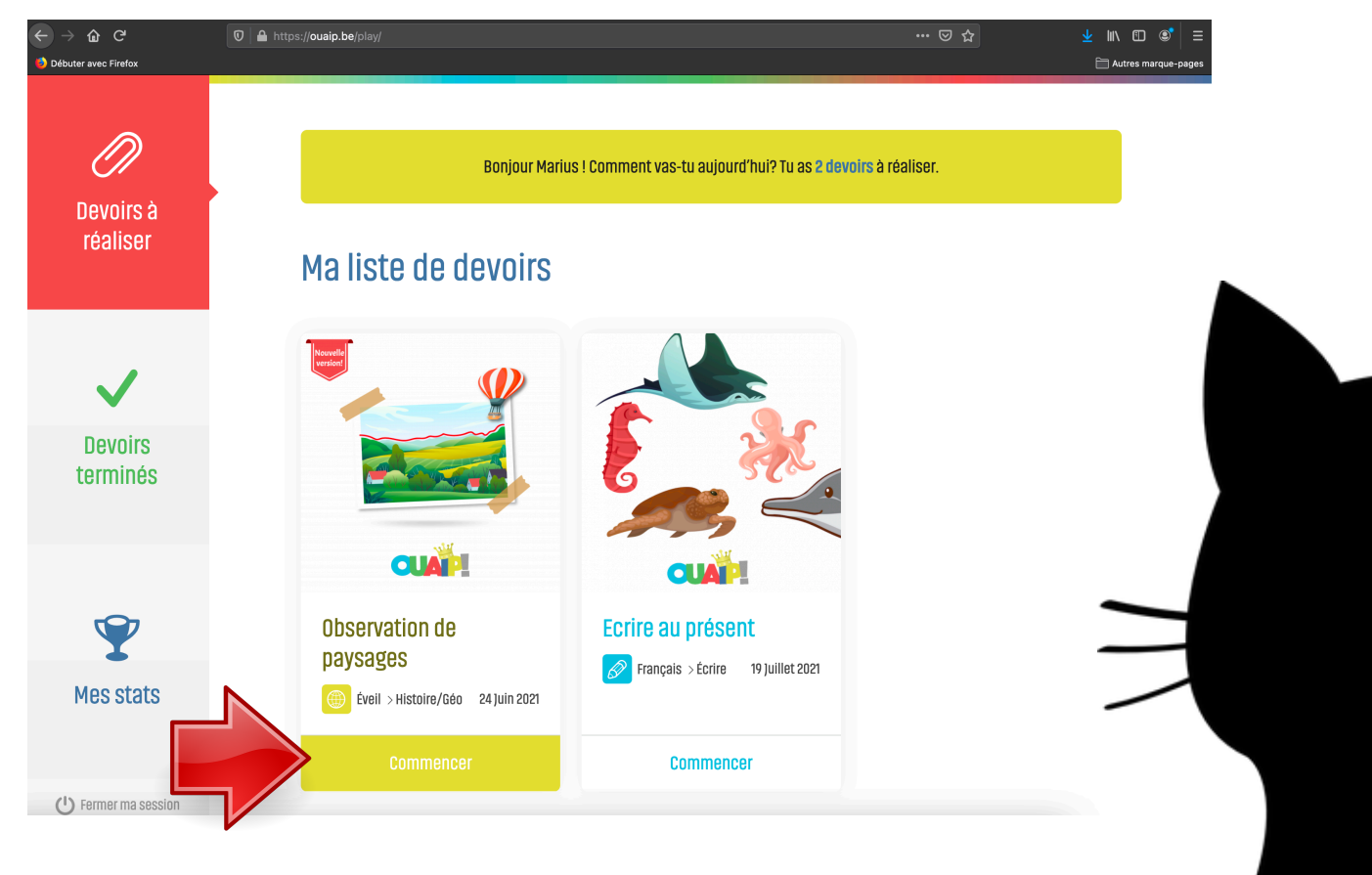

4. Pour démarrer le Ouaip Devoir, clique sur COMMENCER CE DEVOIR.

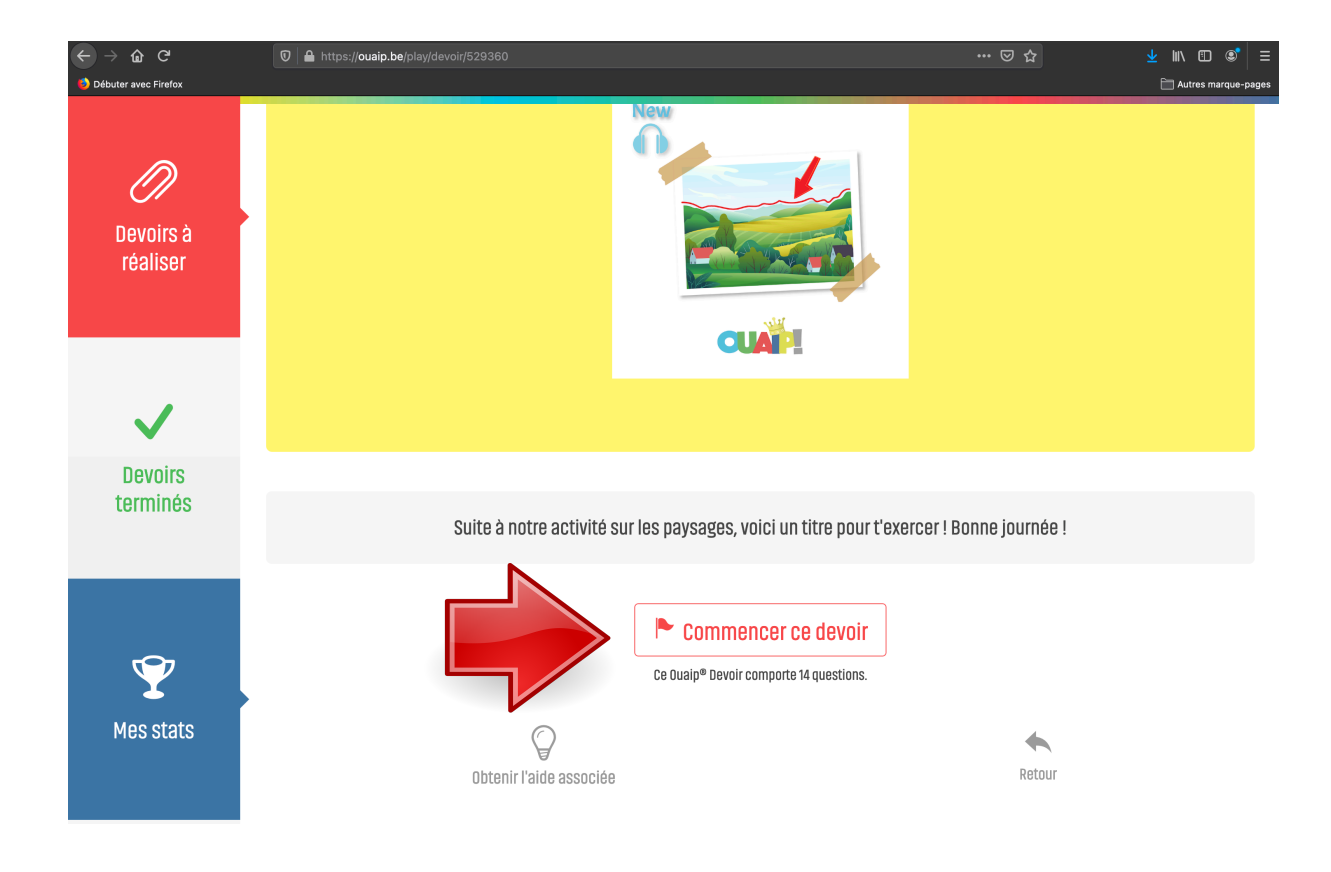

### Le Ouaip devoir est souvent composé entre 7 et 15 consignes.

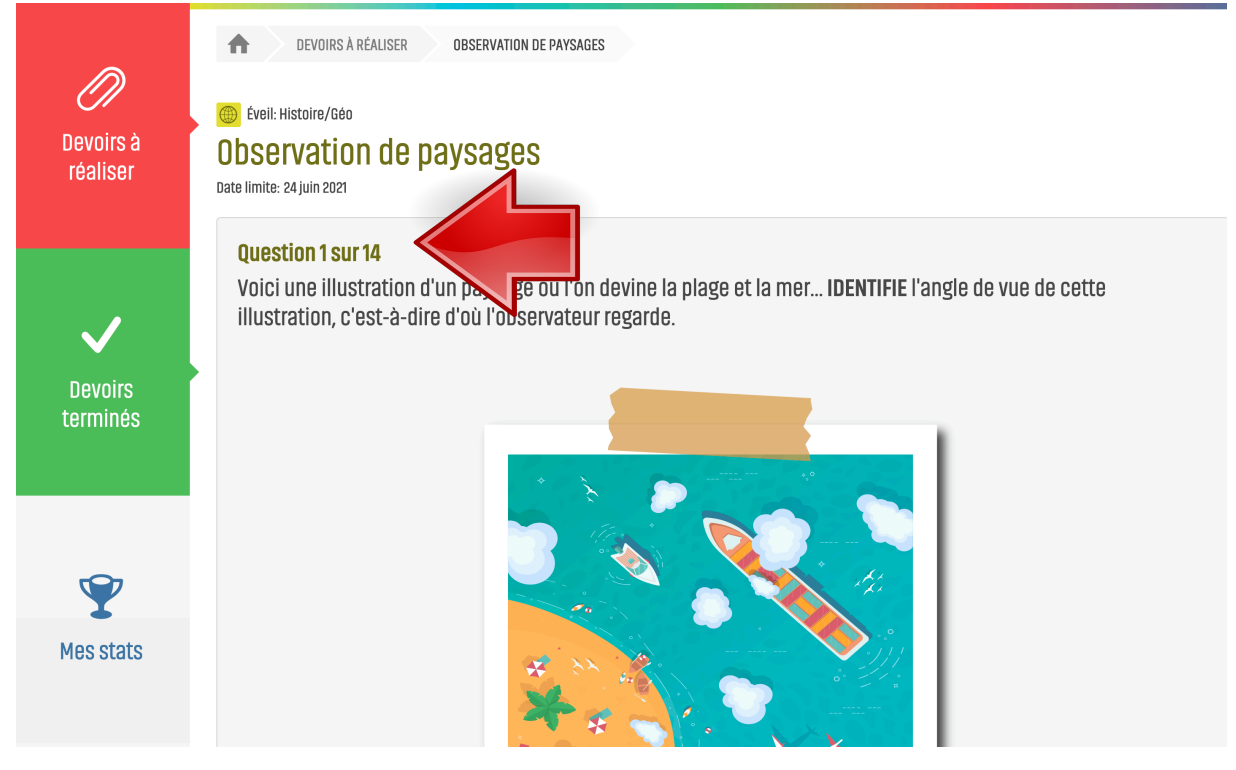

Tu devras cocher ta réponse parmi le choix proposé ou **écrire** ta réponse. **Conseil** : Si tu ne connais pas la réponse, clique sur **JE NE SAIS PAS.** Ton enseignant sera alors prévenu de ta difficulté. **Remarque** : les réponses se mélanges à chaque fois.

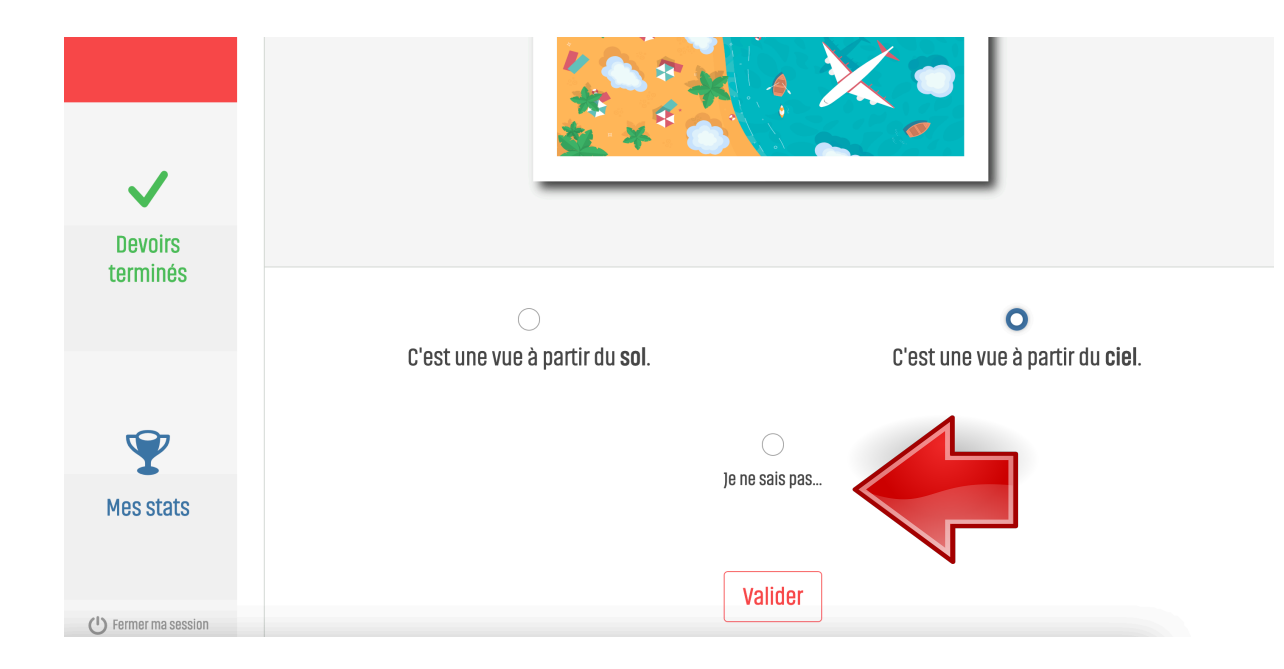

Pour chaque Ouaip Devoir, il y a une aide avec (souvent) une voix ! Pour la visualiser, clique sur l'ampoule **OBTENIR L'AIDE ASSOCIEE** 

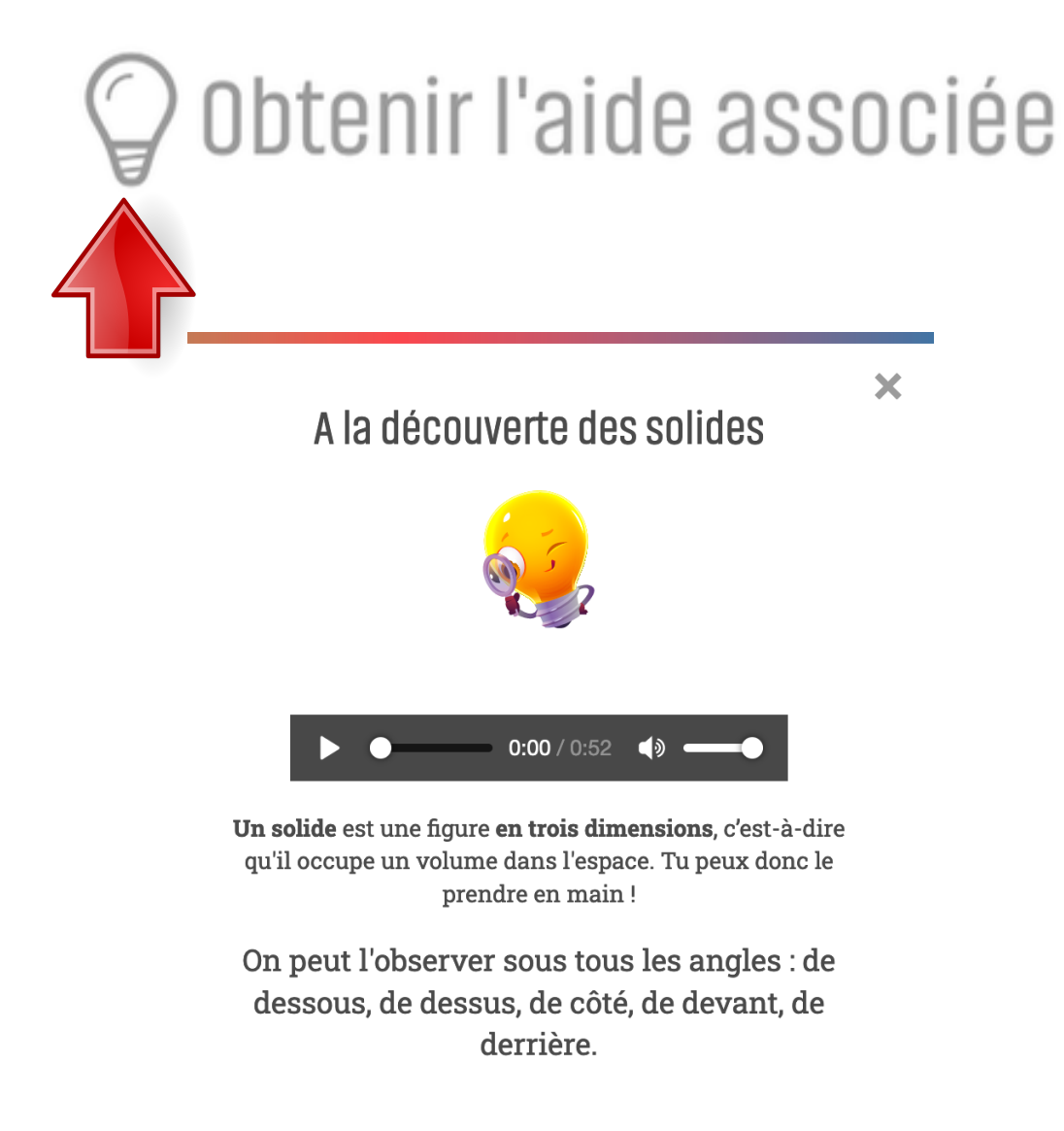

L'aide apparait dans la fenêtre, à droite. Clique sur **la croix** pour fermer l'aide.

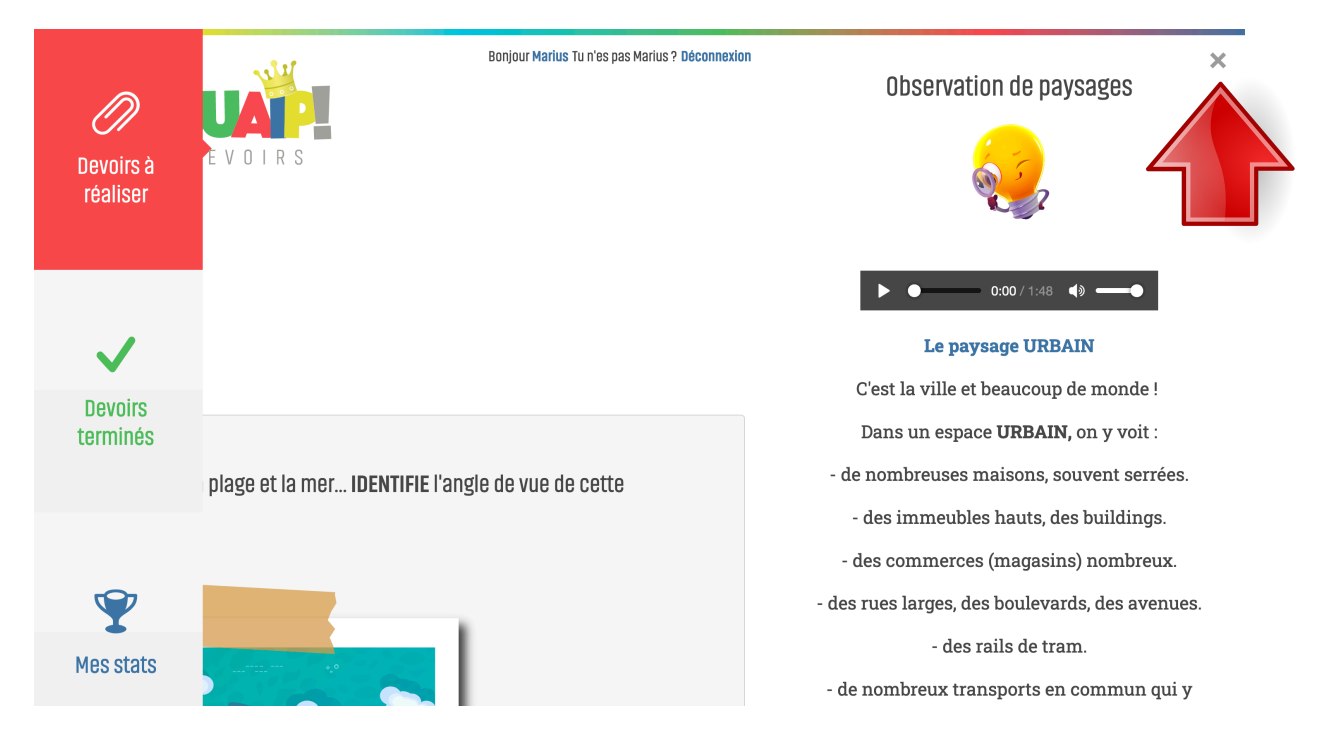

#### Autre exemple de consigne dans ce titre Ouaip :

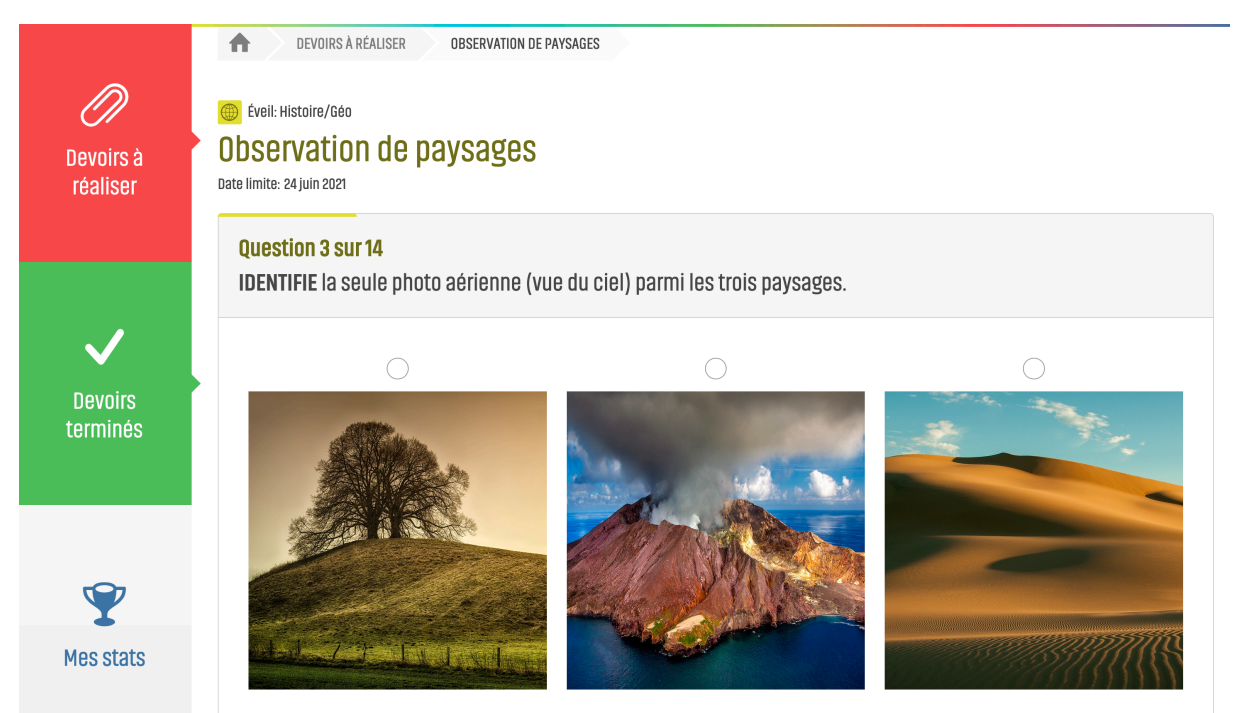

Après avoir validé ta réponse, un **cadre vert** confirme que la réponse est correcte...

| Éveil: Histoire/Géo Observation de paysages Date limite: 24 juin 2021 |                                                                         |
|-----------------------------------------------------------------------|-------------------------------------------------------------------------|
| Très bien. Heu                                                        | ureusement d'ailleurs pour le photographe !           Puestion suivante |
| Obtenir l'aide associée                                               | Retour                                                                  |

Ou bien, en cas de mauvaise réponse, c'est **un cadre rouge** qui t'indique que ce n'est pas la réponse qui était attendue. Une petite explication est indiquée. **Remarque** : Tu peux toujours essayer à nouveau de répondre.

| DEVOIRS À RÉALISER     OBSERVATION DE PAYSAGES                        |                   |        |  |  |  |
|-----------------------------------------------------------------------|-------------------|--------|--|--|--|
| Éveil: Histoire/Géo Observation de paysages Date limite: 24 juin 2021 |                   |        |  |  |  |
| Non. Va lire l'aide associée.                                         |                   |        |  |  |  |
| œRéessayer cette question                                             |                   |        |  |  |  |
| Obtenir l'aide associée                                               | Question suivante | Retour |  |  |  |

Exemple de consignes : choix multiple ou réponse ouverte.

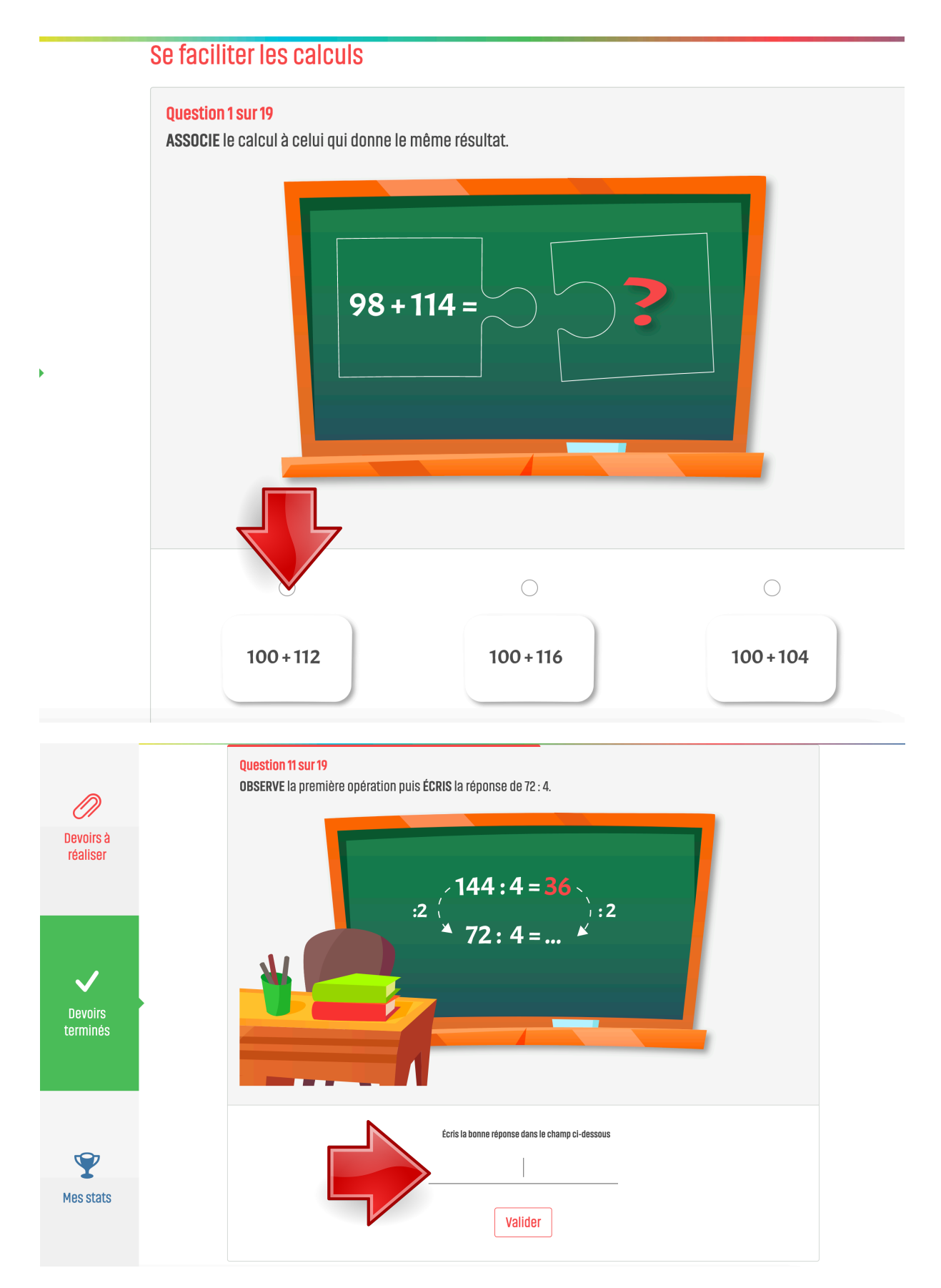

La dernière consigne se fait dans un cahier pour garder une trace écrite.

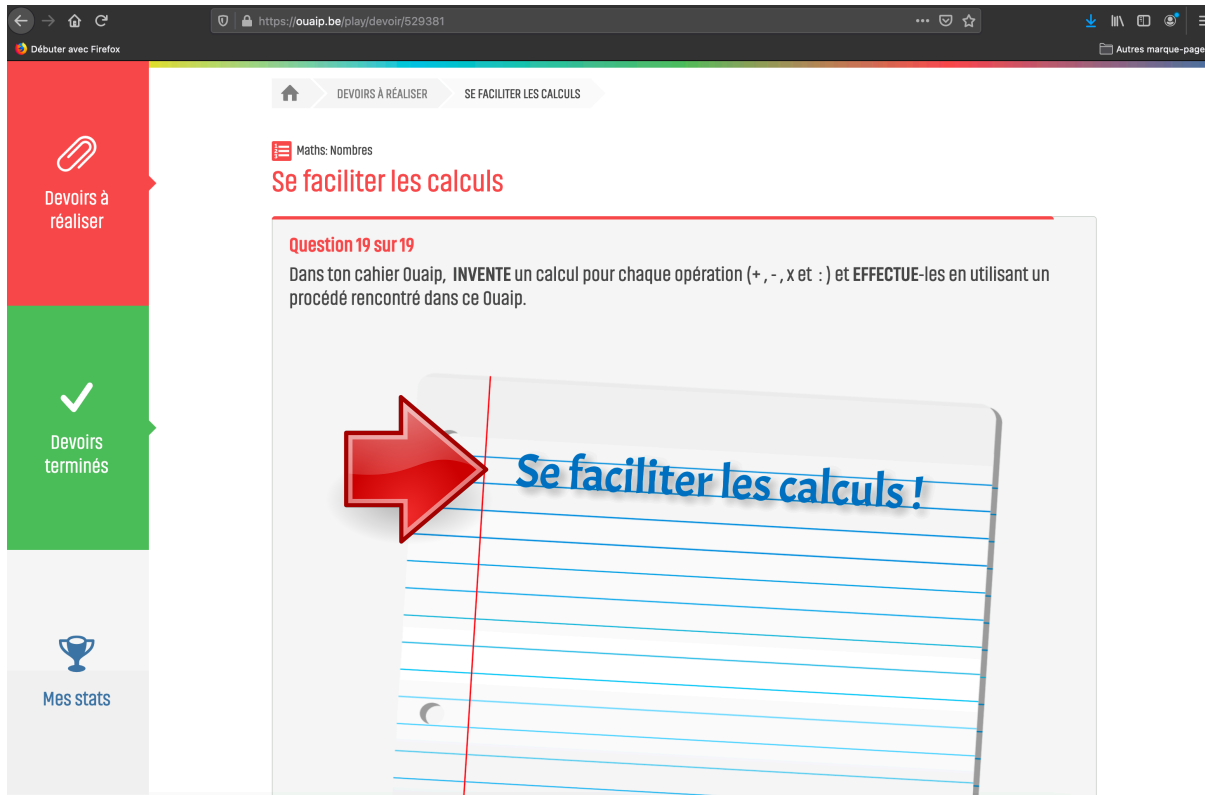

Quand tu en auras envie, tu pourras toujours refaire tes titres Ouaip, pour le plaisir, pour montrer, pour améliorer ton score ! Parfait pour réviser !!!

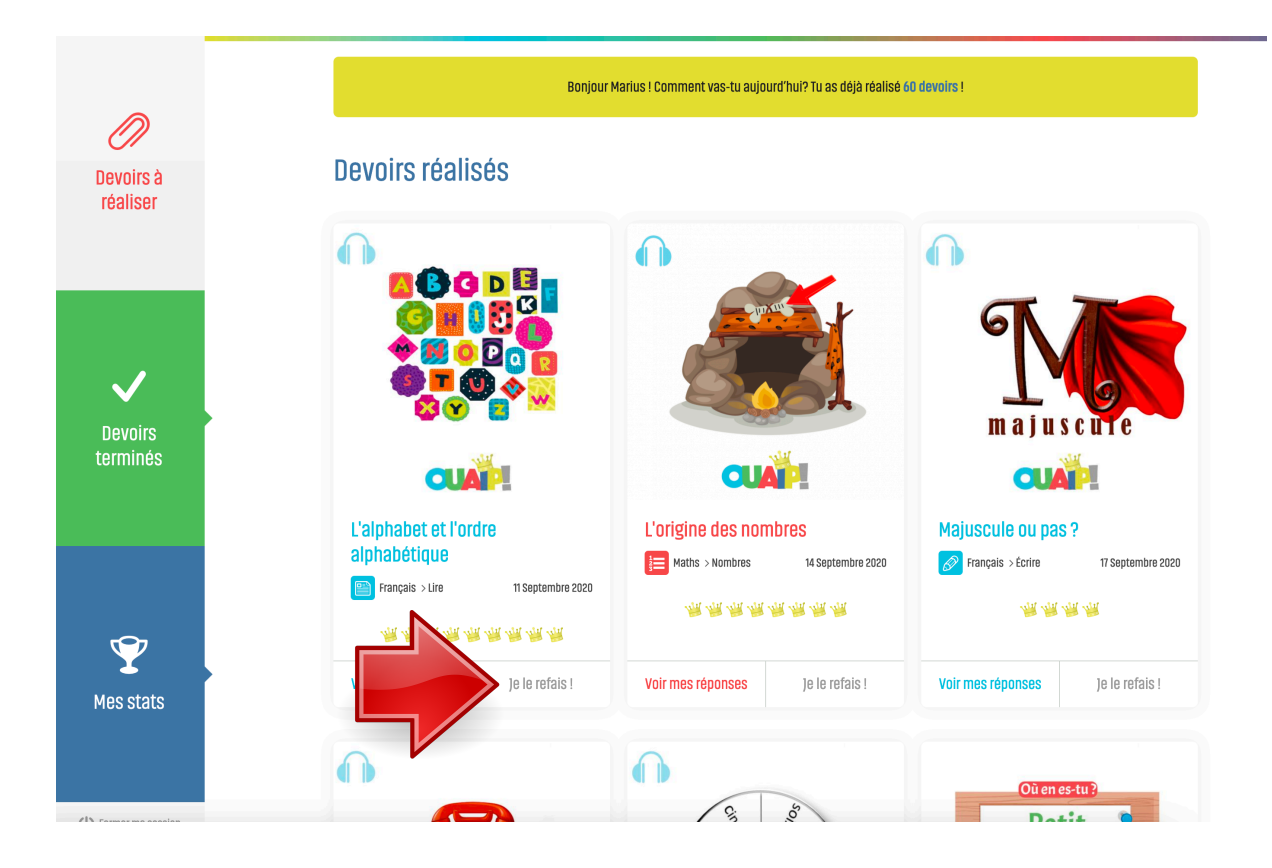

Clique sur statistiques pour le fun et voir ce que tu as comme bonnes réponses ! Mais n'oublie pas, on apprend en se trompant !!! Ce n'est donc pas le but ! ;)

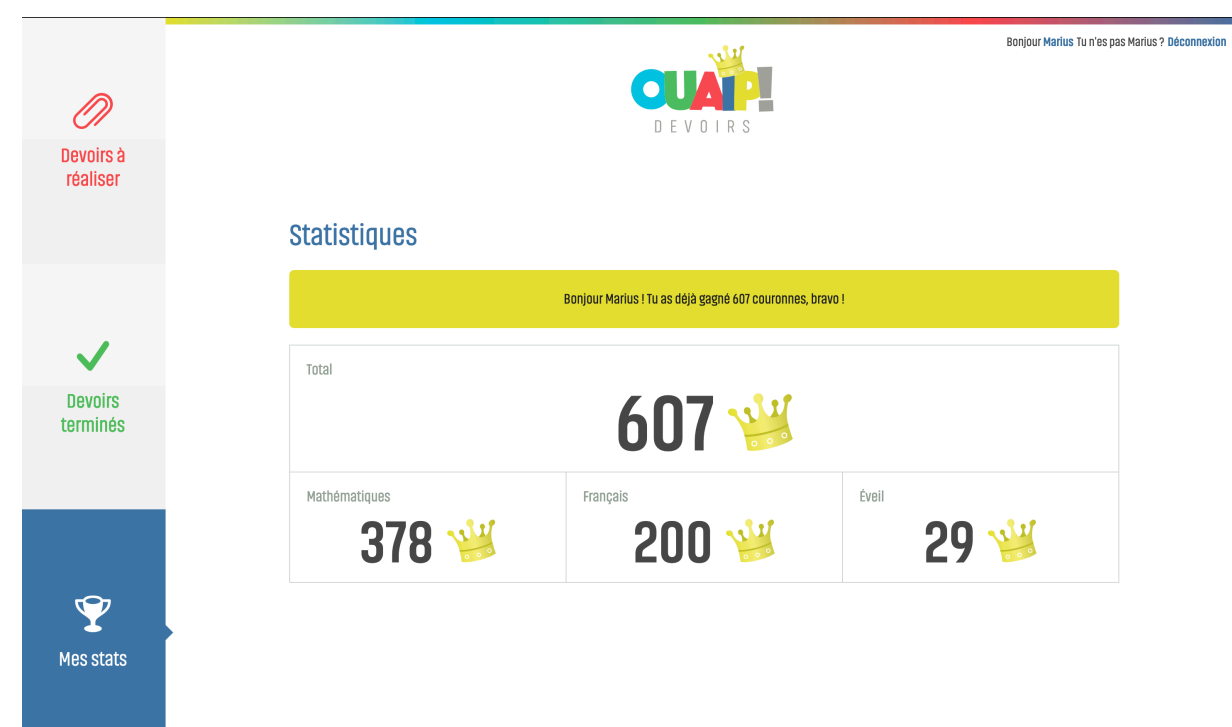

Remarque : tu peux toujours interrompre ton Ouaip ! Une barre colorée t'indique ton avancement !

### Ma liste de devoirs

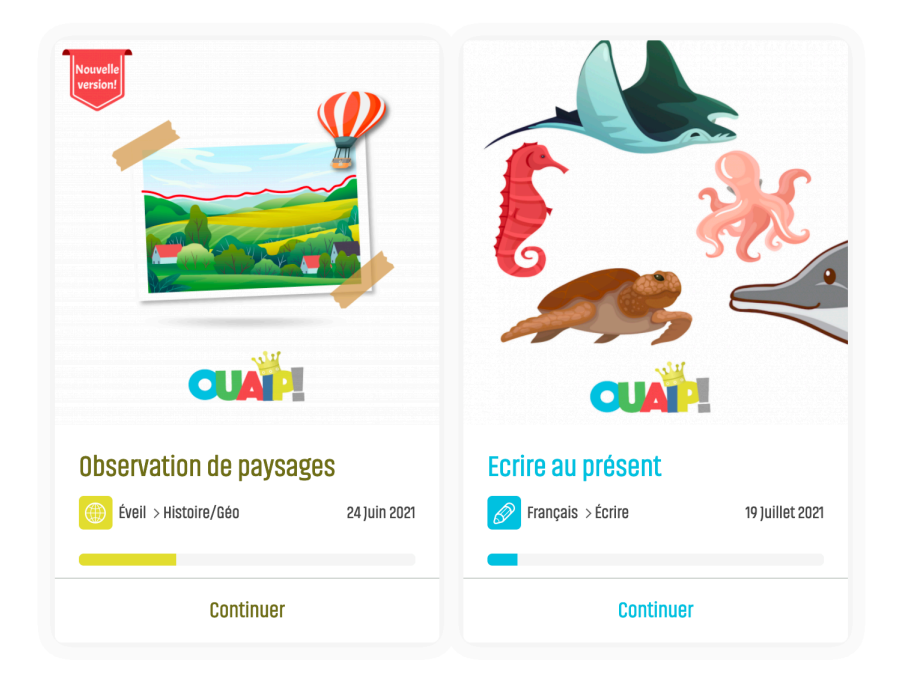

Tu peux aussi aller voir où tu t'es trompé lorsque tu as effectué ton Ouaip pour la première fois !

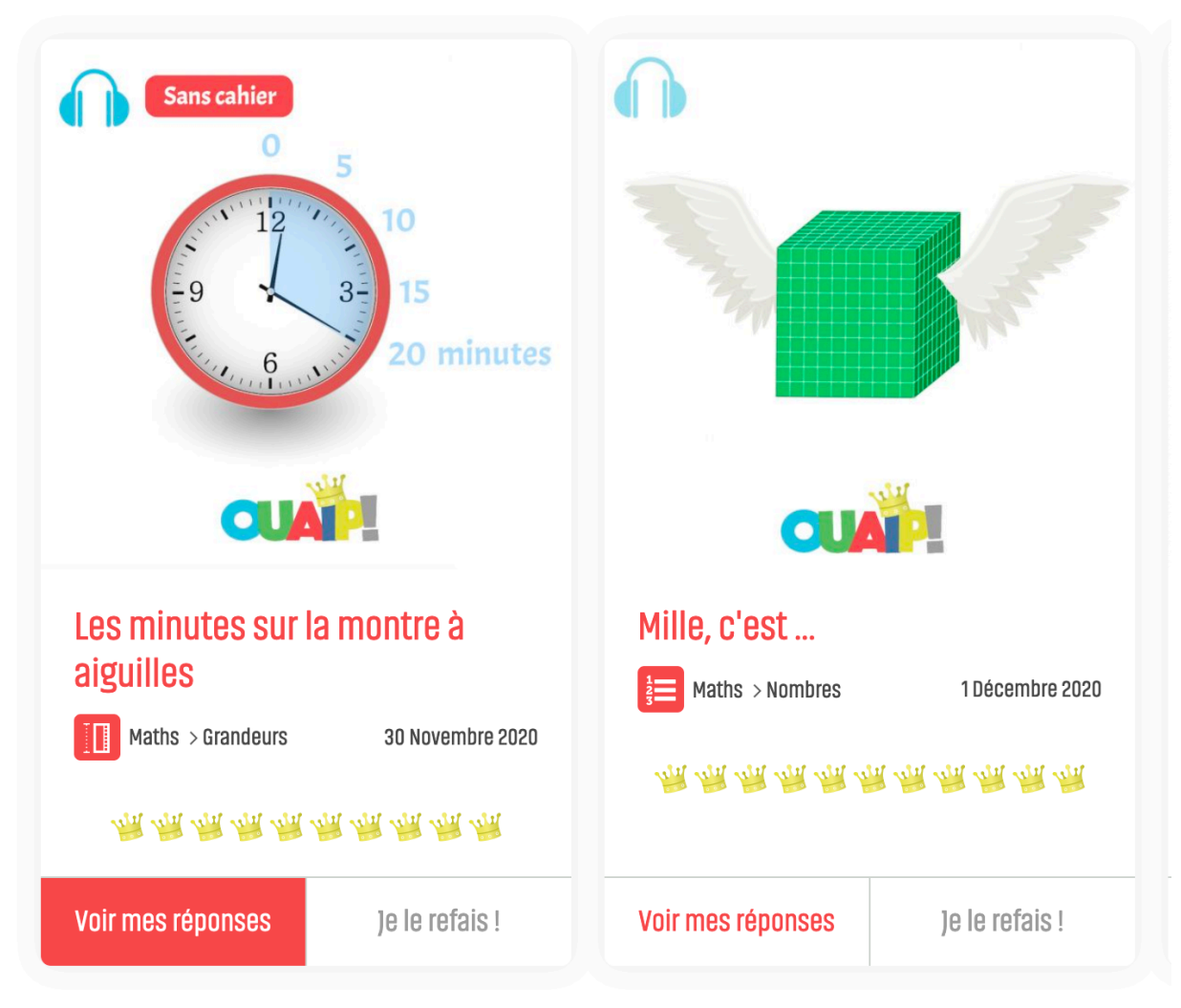

Voilà, pense à ne pas « faire trop d'écrans » et à faire du sport et plein de choses dehors !